# МИНИСТЕРСТВО ОБРАЗОВАНИЯ И НАУКИ КЫРГЫЗСКОЙ РЕСПУБЛИКИ КЫРГЫЗСКИЙ ГОСУДАРСТВЕННЫЙ ТЕХНИЧЕСКИЙ УНИВЕРСИТЕТ

# им. И. РАЗЗАКОВА

Филиал им. академика Х.А. Рахматулина в г. Токмок

Кафедра «Электроэнергетика»

# Теоретические основы электротехники ч.1 Раздел "Постоянный ток"

Методические указания к выполнению лабораторных работ с использованием технологии виртуальных приборов в графической среде программирования NI LabVIEW для студентов направления 640200 "Электроэнергетика и электротехника"

# УДК 621.311

Составители: ст. преп.: Тиленбаев И.Н., Кадиева А. К.

Теоретические основы электротехники ч.1. Раздел "Постоянный ток": Методические указания к выполнению лабораторных работ с использованием технологии виртуальных приборов в графической среде программирования NI LabVIEW для студентов направления 640200 (ч.1):/ ТФ им. Рахматулина КГТУ им. И. Раззакова; сост.: Тиленбаев И.Н., Кадиева А. К.– Б.: ИЦ «Текник», 2019. – 41 с.

Методические указания состоят из семи лабораторных работ по разделу "Постоянный ток". Программа обладает простым и интуитивно понятным пользовательским интерфейсом. В инструкциях к лабораторным работам, шаг за шагом, описаны действия, которые необходимо выполнить при проведении лабораторной работы.

Рецензент к.т.н., профессор КГТУ Сатаркулов К.

# 1 ВВЕДЕНИЕ

Лабораторный практикум по «Теоретическим основам электротехники» разработан с использованием технологии виртуальных приборов и включает практические занятия по основным разделам теоретических основ электротехники.

Система разработана в графической среде программирования NI LabVIEW и работает на аппаратной основе учебной станции «NI ELVIS II+» (или «NI ELVIS II»), работающей со специально разработанной макетной платой для проведения лабораторных работ. Студент имеет возможность собирать на плате электрические схемы, подключать необходимые источники питания и измерители, проводить эксперименты с изучаемыми схемами, собирать, отображать и сохранять необходимую информацию в виде таблиц, графиков, осциллограмм и векторных диаграмм.

При проведении каждой лабораторной работы на монитор выводится соответствующая электрическая схема, необходимые измерительные приборы И инструменты.

Параллельно с выполнением практического занятия студент имеет прямой доступ к теоретическим материалом и пошаговым инструкциям по проведению лабораторной работы.

Для облегчения контроля над выполнением работ и их оценки инструктор имеет доступ к расчетным результатам, которые должны быть получены студентом.

## 2 ОБЩИЕ СВЕДЕНИЯ

#### 2.1 Функциональные возможности

При проведении данного типа лабораторных работ студенты пользуются подробными инструкциями, в которых указаны: цель работы, пояснения (теория, основные характеристики), оборудование, аппаратура, материалы и их характеристики, порядок выполнения работы, таблицы, выводы, контрольные вопросы, учебная и специальная литература.

В руководстве пользователя приведено подробное описание экспериментов по всем лабораторным работам курса.

Перед началом работы студент должен зарегистрироваться, заполнив следующие поля: группа, имя и фамилия, имя пользователя, пароль, папка для хранения файлов. Зарегистрированные пользователи входят в систему, набирая имя пользователя и пароль.

Выбор конкретной лабораторной работы осуществляется из главного меню. На лицевой панели каждой лабораторной работы приведены соответствующие электрические схемы. Полученные в результате лабораторной работы данные в реальном масштабе времени могут отображаться на мониторе в виде численных значений, осциллограмм, графиков и векторных диаграмм. Результаты измерений сохраняются в файл в формате MS Excel, при этом сохраняются также регистрационные данные студента и дата проведения опыта.

## 2.2 Описание макетной платы INT-EE

Все лабораторные работы выполняются на специально разработанной плате INT-EE для рабочей станции **NI ELVIS II** 

1. На плате установлены электронные компоненты и контактные площадки измерительных приборов, но нет заранее собранных электрических схем.

2. Сборка схем осуществляется студентом при помощи соединительных проводов из комплекта стенда.

На плате имеется индикатор включения питания (светодиод Питание), и

предусмотрена защита

от перегрузок.

Выполнение всевозможных электрических соединений, в соответствии с требованиями лабораторных работ, производится при помощи соединительных проводов.

Назначение зон на плате (Рис. 2.2-2):

- 1. Зона измерительных приборов: 4 амперметра и 4 вольтметра
- 2. Зона источников:
- 3. Зоны:
  - с 4 последовательно соединенными резисторами по 100 Ом и галетным переключателем 0.. 900 Ом и с шагом 100 Ом;
  - с 4 последовательно соединенными резисторами по 100 Ом и галетным переключателем 0.. 90 Ом и с шагом 10 Ом.

4. Зона независимых резисторов (100 Ом, 200 Ом, 300 Ом, 390 Ом, 510 Ом, 1 кОм, 10 кОм) и переменный резистор, 2 кОм

- 5. Зона подключения к «нейтрали» («земля»)
- 6. Клеммы для подключения внешних компонентов
- 7. Зона независимых конденсаторов (10нф, 22нф, 100нф, 1мкф)
- 8. Зона независимых и последовательно соединенных индуктивностей (470мкГн, 1мГн, 10мГн)
- 9. Зона трансформатора

| Описание                              | Обозначение<br>на плате | Соответствие<br>обозначениям<br>NI FLVIS II | Параметры<br>регулирования                                                      |
|---------------------------------------|-------------------------|---------------------------------------------|---------------------------------------------------------------------------------|
| Нерегулируемый<br>источник напряжения | +5V                     | +5V                                         | Нерегулируемые +5В                                                              |
| Источник<br>переменного<br>напряжения | ~E                      | FGEN                                        | Частота: 1 20 кГц<br>Напряжение: 0 10 В<br>Форма: синус, меандр,<br>треугольник |
| Регулируемый источник напряжения      | +E                      | VPS+                                        | Диапазон: 0 +10 В                                                               |
| Регулируемый источник напряжения      | -Е                      | VPS-                                        | Диапазон: -10 0 В                                                               |
| Регулируемый источник тока            | +J                      | CS                                          | Диапазон: 0 50 мА                                                               |

Для проведения лабораторной работы необходимо:

- 1. Запустить программу.
- 2. Зарегистрироваться или ввести имя пользователя и пароль.
- 3. Открыть лицевую панель лабораторной работы двойным щелчком из главного меню,

после чего на лицевой панели будет выведена электрическая схема соответствующей лабораторной работы.

4. В рабочем поле инициализировать принципиальную электрическую схему (см. раздел Инициализация принципиальной схемы).

5. Собрать на плате цепь в соответствии с инициализированной электрической схемой. Монтаж электрической схемы производится с помощью входящих в комплект поставки соединительных проводов. Контактные штекеры на проводах позволяют подключать несколько проводов к одному гнезду, последовательно вставляя их друг в друга.

# 3 ТРЕБОВАНИЯ ПО ТЕХНИКЕ БЕЗОПАСНОСТИ

При эксплуатации стенда необходимо соблюдать требования "Правил технической эксплуатации электроустановок потребителей" (утверждены Минэнерго России № 6 от 13.01.03, зарегистрированы Минюстом России № 4145 от 22.01.03).

Соблюдайте технику безопасности при подключении оборудования во время проведения лабораторных работ и при техническом обслуживании.

Лабораторный стенд имеет низковольтное питание. Запрещается разбирать сетевой блок питания рабочей станции **NI ELVIS II**+, подключать к рабочей станции другие блоки питания, или производить какие-либо внешние подключения. Блок питания рабочей станции должен подключаться к сетевой розетке, имеющей шину заземления.

Лабораторный стенд может быть использован только в закрытом помещении. Запрещается включение лабораторного стенда в сеть в присутствии легковоспламеняющихся жидкостей или в атмосфере, содержащей горючие газы. Техническое обслуживание лабораторного стенда должно производиться только квалифицированным техническим персоналом.

При возникновении неисправностей, а также в случае появления запаха, свидетельствующего о возгорании электрических проводов или радиокомпонентов, следует незамедлительно прекратить работу с лабораторным стендом, выключив его из сети, и обратиться к обслуживающему персоналу.

Включение питания лабораторного стенда и выполнение лабораторных работ следует производить только с разрешения и в присутствии преподавателя.

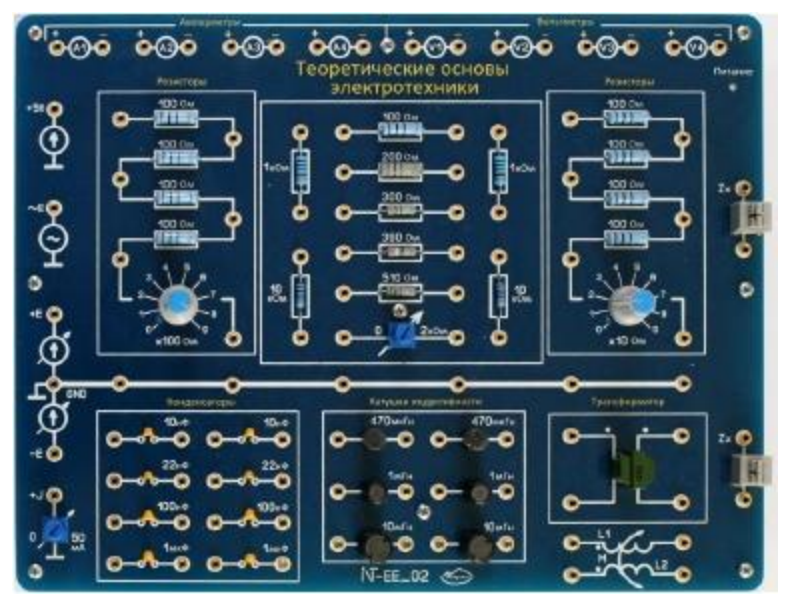

Внешний вид макетной платы приведен на Рис. 2.2-1.

Рис. 2.2-1 Макетная плата

Макетная плата условно разделена на зоны:

- контактные зоны, на которые подается постоянное или переменное напряжения (с программной регулировкой)
- контактные зоны, на которых производится измерение напряжений и токов
- зоны с установленными электронными компонентами

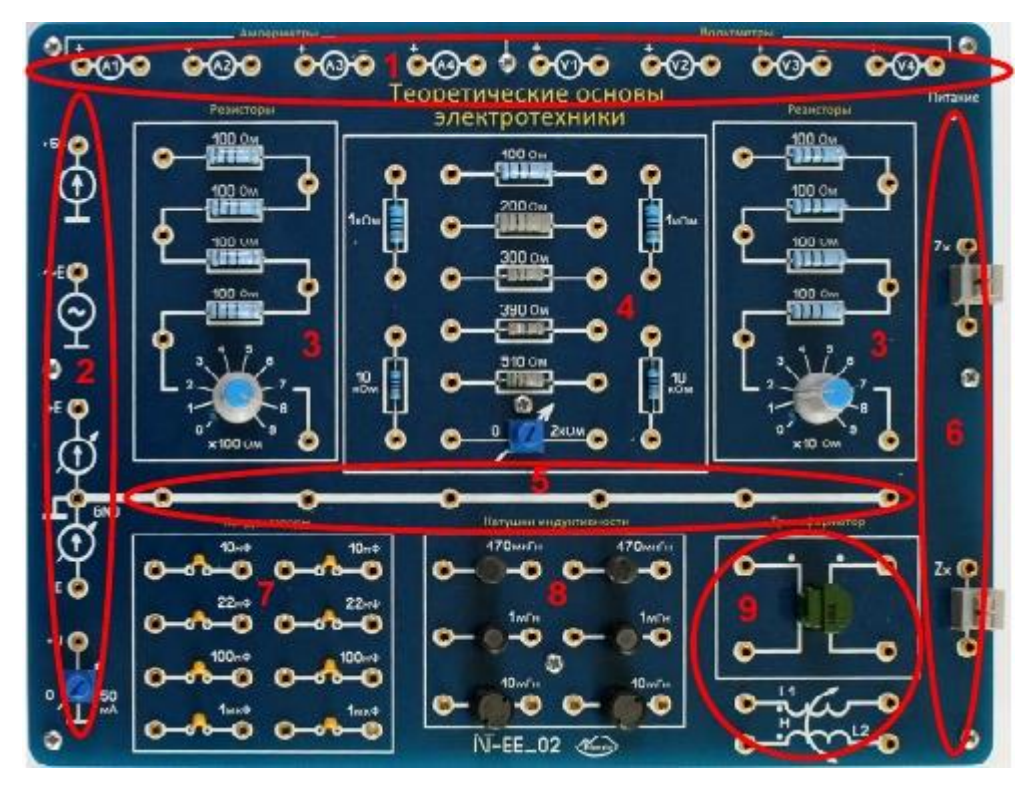

Рис. 2.2-2

# РАЗДЕЛ "ПОСТОЯННЫЙ ТОК"

## Лабораторная работа №1

#### Тема: «Экспериментальная проверка закона Ома»

**Цель лабораторной работы:** Измеряя токи и напряжения в цепи, экспериментально убедиться в верности закона Ома и построить графики зависимости тока от напряжения:

$$I = f(U) \operatorname{прu} R = const \tag{1}$$

Изменяя сопротивление, при неизменном напряжении, постройте график зависимости тока от сопротивления:

$$I = f(R)$$
 при  $U = const$  (2)

#### Основные теоретические сведения

Закон Ома для участка цепи гласит: сила тока на участке цепи прямо пропорциональна напряжению и обратно пропорциональна электрическому сопротивлению данного участка цепи:

$$I = U/R \tag{3}$$

де *U* – напряжение на концах проводника

*I* – ток, протекающий по проводнику

*R* – сопротивление проводника

Сопротивление является физической характеристикой проводника, и измеряется в *Омах*. Для большинства проводников сопротивление прямо пропорционально длине и обратно пропорционально сечению:

$$R = \frac{\rho l}{s} \tag{4}$$

где *l* – длина проводника

s- площадь сечения проводника

 $\rho$ - удельное сопротивление материала

Иногда используется обратная сопротивлению величина, называемая проводимостью (обозначается буквой *G* и измеряется в Сименсах).

$$G = \frac{1}{R}$$
(5)

Соответственно, закон Ома может быть записан в следующем виде:

$$I = GU \tag{6}$$

#### Методика выполнения лабораторной работы

В работе исследуется цепь, состоящая из источника напряжения E, резистора с сопротивлением R, амперметра A и вольтметра V (Рис 10.1.1-1).

Вначале равенство (3) проверяется при постоянном значении сопротивления R (задается преподавателем). После сборки цепи с заданным номиналом сопротивления пошагово изменяется значение E и измеряется ток цепи для каждого шага. После окончания производится расчёт сопротивления цепи и сравнивается с установленным номиналом. Проверка равенства (3) проводится для трех различных значений R, задаваемых преподавателем. По полученным данным строятся графики функции (3).

Затем соотношение (3) проверяется при постоянном значении ЭДС (E), которое задается преподавателем. После сборки новой цепи устанавливается заданный номинал ЭДС, пошагово изменяется значение R, и измеряется ток цепи для каждого шага. После окончания производится расчет сопротивлений цепи на каждом шаге. Проверка равенства (3) проводится для трех различных вариантов ЭДС (E), задаваемых преподавателем. По полученным данным строятся графики функции (1).

Будьте внимательны при установке значений пассивных компонентов (в данном случае – сопротивлений). Величина, указанная в **поле значения** компонента должна соответствовать реальному значению сопротивления элемента, использованного в электрической цепи на плате.

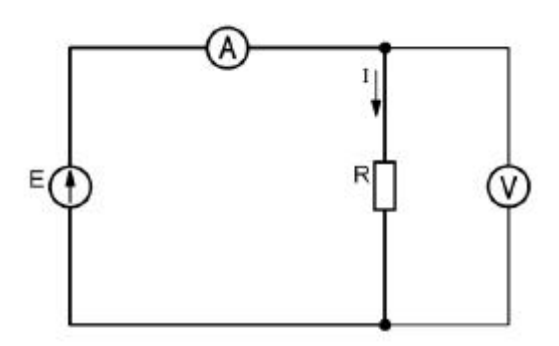

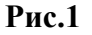

## Приборы и компоненты, используемые в лабораторной работе

- 1. Сопротивления (зона резисторов на плате)
- 2. Потенциометр (х100 Ом)
- 3. Источник напряжения (+Е)
- 4. Вольтметр (V1)
- 5. Амперметр (А1)

# Подготовка к проведению лабораторной работы

1. Убедитесь, что рабочая станция **NI ELVIS II** включена (выключатель питания станции находится в положении **I**, см. Рис. 8.3-1 на стр. 15).

2. Установите переключатель **PROTOTYPING BOARD POWER** (Рис. 8.3-2 на стр. 15) на рабочей станции **NI ELVIS II** в положение **O** (выключен).

3. Из главного меню двойным щелчком выберите лабораторную работу Закон Ома. Нажмите кнопку *Следующий* (>>) на панели инструментов. Откроется заранее подготовленное в соответствии с Рис. 1 изображение электрической схемы лабораторной работы с размещенными на ней полями компонентов и приборов (Рис. 2).

4. Соберите на плате цепь в соответствии со схемой на Рис. 2. Установите номинал сопротивления, соответствующий заданному преподавателем варианту в соответствии с Табл. 1.

5. Введите в поле значения *R* (Ом) на рабочем поле лицевой панели величину,

соответствующую номиналу установленного на плате резистора.

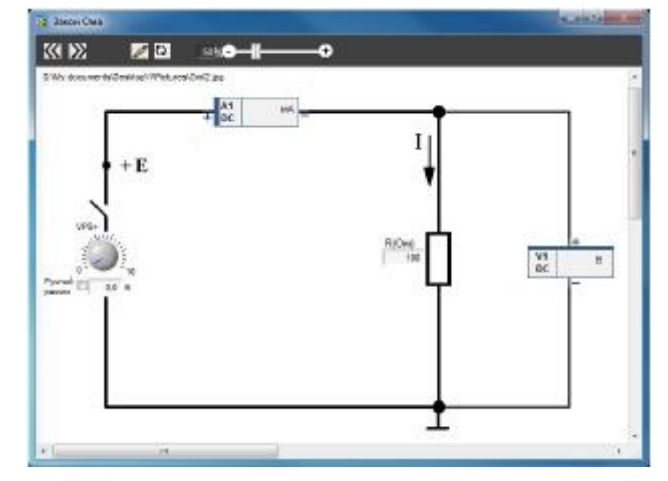

Рис. 2

Табл. 1

| N      | 1   | 2   | 3   | 4   | 5     | 6      | 7   | 8   | 9   | 10   |
|--------|-----|-----|-----|-----|-------|--------|-----|-----|-----|------|
| R (Ом) | 100 | 200 | 300 | 400 | 500   | 600    | 700 | 800 | 900 | 1000 |
| +E [B] |     |     |     |     | 0 -   | ÷ 10   |     |     |     |      |
| R (Ом) |     |     |     |     | 100 - | ÷ 1000 | )   |     |     |      |
| +E [B] | 1   | 2   | 3   | 4   | 5     | 6      | 7   | 8   | 9   | 10   |

Пошаговый порядок выполнения лабораторной работы

1. Установите переключатель **PROTOTYPING BOARD POWER** (см Руководство пользователя)) на рабочей станции **NI ELVIS II** в положение **I** (включен). Загорятся светодиод *Питание* на плате и индикатор включения питания на панели **NI ELVIS II**.

2. Чтобы начать измерения нажмите на панели управления кнопку *Старт/Стоп, затем* поставьте галочку в поле *Смещ. 0. Исследование зависимости* I = f(U) *при* R = const.

3. Установите начальное значение напряжения **VPS**+ равным 1В и нажмите Запись.

4. Пошагово увеличивайте напряжение источника (от 1В до 10В, с шагом 1В) и, нажимая **Запись**, фиксируйте показания приборов.

Избегайте измерений при малых напряжениях (вблизи OB), это может привести к ошибке измерения.

5. По окончании установите значение напряжения **VPS**+ равным нулю.

6. Установите на плате номинал сопротивления, соответсвующий заданному преподавателем варианту (см. Табл. 1)

7. Введите эту же величину сопротивления в **поле значения R** на рабочем поле лицевой панели и нажмите **Новый график**.

8. Повторите пункты 3 - 7 для всех значений сопротивлений, соответствующих заданным преподавателем вариантам (Табл. 1).

9. По окончании откройте файл данных, щелкнув по иконке MS Excel, и сохраните его.

10. Нажмите Стоп.

11. По данным эксперимента рассчитайте сопротивление на каждом шаге измерения, определите погрешность и среднее значение сопротивления для каждого заданного

преподавателем варианта. Заполните Табл. 2 для всех вариантов и сохраните.

12. Исходя из полученных значений постройте графики  $I \Box = f(U)$  при  $R \Box = const$  для 3-х заданных значений R.

| I= <sup>-</sup> | f(U) при R=( | Const. R | =    | [Om]          |                       | Табл. 2 |
|-----------------|--------------|----------|------|---------------|-----------------------|---------|
|                 | Изм          | ерить    |      | Рассчитать    |                       |         |
| N               | V1           | A1       | R    | Погрешность о | Среднее<br>значение R |         |
|                 | [B]          | [MA]     | [Ом] | [%]           | [Ом]                  |         |
| 1               |              |          |      |               |                       |         |
| 2               |              |          |      |               |                       |         |
| 3               |              |          |      |               |                       |         |
| 4               |              |          |      |               |                       |         |
| 5               |              |          |      |               |                       |         |
| 6               |              |          |      |               |                       |         |
| 7               |              |          |      |               |                       |         |
| 8               |              |          |      |               |                       |         |
| 9               |              |          |      |               |                       |         |
| 10              |              |          |      |               |                       |         |

Исследование зависимости  $I \Box = f(R)$  при  $U \Box = const$ .

13. Нажмите на рабочем поле кнопку Следующий (>>) и измените схему на плате в соответствии с Рис. 3.

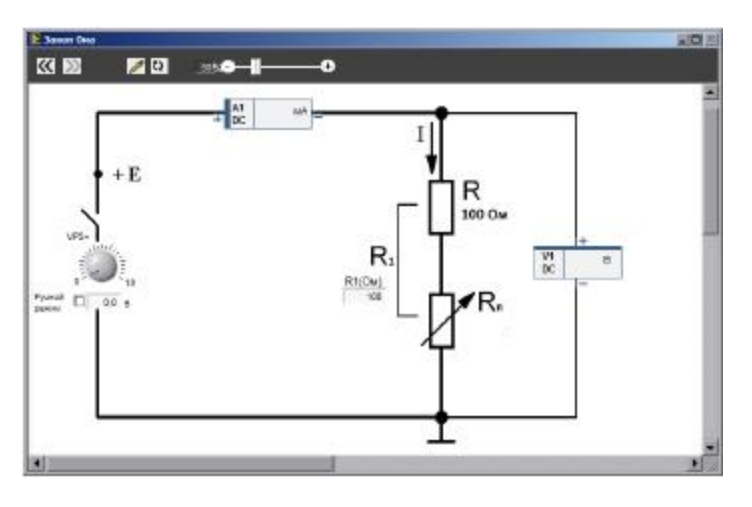

Рис. 3

14. Чтобы начать измерения нажмите на панели управления кнопку *Старт/Стоп, затем* поставьте галочку в поле *Смещ. 0*.

15. Вращая ручку потенциометра **x100 Ом** на плате, установите переменное сопротивление в положение «0». Введите в **поле значения R1** на рабочем поле величину полного сопротивления цепи - 100 Ом.

16. Вращая ручку **VPS**+ на рабочем поле, установите соответствующее заданному преподавателем варианту напряжение, в соответствии с Табл. 3.

| N     | 1 | 2 | 3 | 4 | 5 | 6 | 7 | 8 | 9 | 10 |
|-------|---|---|---|---|---|---|---|---|---|----|
| U (B) | 1 | 2 | 3 | 4 | 5 | 6 | 7 | 8 | 9 | 10 |

Табл. 3

17. Потенциометром **x100 Ом** пошагово увеличивайте сопротивление цепи (от 100 до 1000 Ом, с шагом 100 Ом). На каждом шаге вводите в **поле значения** величину получившегося сопротивления цепи и, нажимая **Запись**, фиксируйте показания приборов.

18. По окончании переведите потенциометр **x100 Ом** в положение «0» и нажмите **Новый график**.

19. Повторите пп.15 - 17 для разных значений напряжения, в соответствии с заданным преподавателем вариантом, (см. Табл. 3).

20. Щелчком по иконке MS Excel откройте файл данных и сохраните его.

21. По данным эксперимента рассчитайте сопротивление на каждом шаге измерения для каждого заданного преподавателем варианта. Заполните Табл.4 для всех вариантов и сохраните.

22. Исходя из полученных значений, постройте графики  $I \Box = f(R)$  при  $U \Box = const$  для

1

трех

|    | I=f(R/cmpu/deContst. E= | Изме | pul <mark>(199</mark> ) | Рассчитать | Табл.4 |
|----|-------------------------|------|-------------------------|------------|--------|
| N  | R1                      | V1   | A1                      | R1         |        |
|    | [Ом]                    | [B]  | [мА]                    | [Ом]       |        |
| 1  | 100                     |      |                         |            |        |
| 2  | 200                     |      |                         |            |        |
| 3  | 300                     |      |                         |            |        |
| 4  | 400                     |      |                         |            |        |
| 5  | 500                     |      |                         |            |        |
| 6  | 600                     |      |                         |            |        |
| 7  | 700                     |      |                         |            |        |
| 8  | 800                     |      |                         |            |        |
| 9  | 900                     |      |                         |            | ]      |
| 10 | 1000                    |      |                         |            |        |

различных значений U

# Отчет по лабораторной работе

Отчет по лабораторной работе должен включать в себя файл в формате Excel, содержащий графики и расчёты в соответствии с требованиями раздела Пошаговый порядок выполнения лабораторной работы.

# Контрольные вопросы:

1. Исходя из графика вольт-амперных характеристик, отметьте правильный вариант для указанных соотношений между значениями сопротивлений *R*1, *R*2, и *R*3

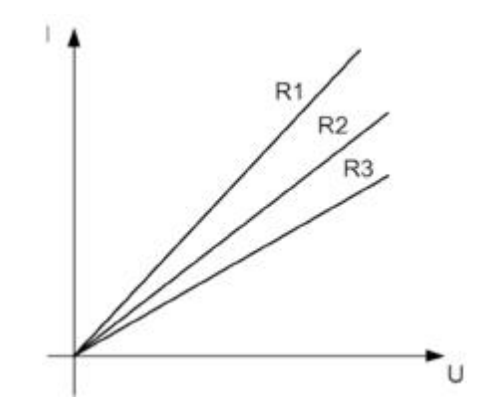

a) 
$$R_1 > R_2 > R_3$$
 b)  $R_1 < R_2 < R_3$  b)  $R_1 = R_2 = R_3$ 

2. Исходя из приведенного графика, отметьте правильный вариант для указанных соотношений между значениями напряжений

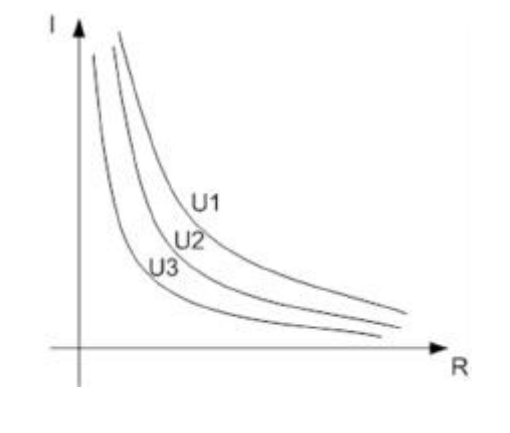

a)  $U_1 > U_2 > U_3$  b)  $U_1 < U_2 < U_3$  b)  $U_1 = U_2 = U_3$ 

# Лабораторная работа №2 Тема "Экспериментальная проверка законов Кирхгофа"

**Цель лабораторной работы:** Экспериментально убедиться в верности первого и второго законов Кирхгофа. Измерить токи в ветвях и падение напряжения на сопротивлениях, построить потенциальную диаграмму для контуров.

# Основные теоретические сведения

Соотношения между токами и напряжениями для участков любой электрической цепи были сформулированы немецким физиком Густавом Кирхгофом в 1845 году. Эти законы играют крайне важную роль в электротехнике благодаря своей универсальности.

Законы Кирхгофа позволяют составить систему уравнений для расчета электрической цепи постоянного тока любой сложности.

Для формулировки законов Кирхгофа, в электрической цепи выделяются узлы

(точки соединения трёх и более проводников) и контуры (замкнутые пути из проводников). При этом каждый проводник может входить в несколько контуров.

Закон токов Кирхгофа (Первый закон Кирхгофа): для любого узла цепи алгебраическая сумма токов равна нулю.

$$\sum I_k = 0 \tag{1}$$

Закон напряжений Кирхгофа (Второй закон Кирхгофа): алгебраическая сумма падений напряжений на отдельных участках замкнутого контура, произвольно выделенного в сложной разветвленной цепи, равна алгебраической сумме ЭДС в этом контуре

$$\sum_{i=1}^{k} E_{i} = \sum_{i=1}^{m} I_{i} R_{i}$$
(2)

где

*к* – число источников ЭДС

т – число ветвей в замкнутом контуре

I<sub>i</sub> – ток і -й ветви

*Ri* – сопротивление *i* -й ветви

Перед составлением уравнений по второму закону Кирхгофа произвольно выбирается направление обхода каждого контура цепи (Рис. 1).

Знаки перед членами составленных уравнений определяются по следующим правилам:

1. ЭДС положительна, если ее направление совпадает с направлением произвольно выбранного обхода контура

2. Падение напряжения на резисторе положительно, если направление тока в нем совпадает с направлением обхода.

Сложную цепь можно разбить на совокупность замкнутых контуров. Контур называется независимым, если он содержит хотя бы одну ветвь, не входящую в другие контуры. На основании закона токов Кирхгофа для узла *a* схемы, изображенной на (Puc1), можно составить следующее уравнение:

$$I_1 + I_2 + I_3 = 0 \tag{3}$$

Соответственно, уравнение для узла *b* может быть записано в следующем виде:

$$-I_1 - I_2 - I_3 = 0 \tag{4}$$

Согласно закону напряжений Кирхгофа, для первого и второго контуров цепи, соответственно, можно записать следующие уравнения:

$$E_1 = I_1 R_1 - I_2 R_2 \tag{5}$$

$$-E_2 = -I_2 R_2 + I_3 R_3 \tag{6}$$

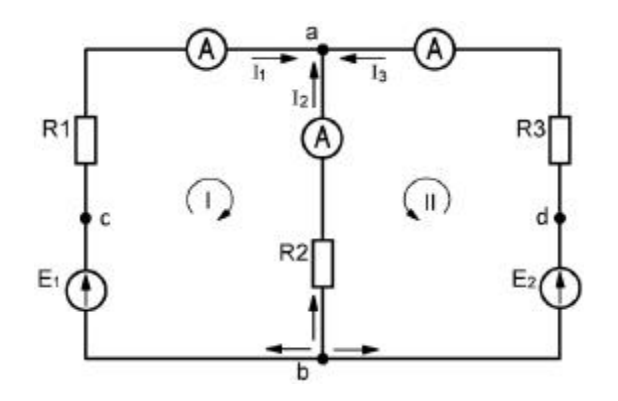

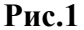

В результате, из уравнений (5), (6) и, например, (3), можно составить систему линейных уравнений, которая полностью описывает цепь:

$$E_{1} = I_{1}R_{1} - I_{2}R_{2}$$
  
-E\_{2} = -I\_{2}R\_{2} + I\_{3}R\_{3} (7)  
I\_{1} + I\_{2} + I\_{3} = 0

Хорошим примером применения второго закона Кирхгофа является построение потенциальной диаграммы. Под потенциальной диаграммой понимают график распределения потенциала в каком-либо участке цепи или замкнутом контуре. По оси абсцисс на нем откладывают сопротивления вдоль контура, начиная с какой-либо произвольной точки, а по оси ординат – потенциалы соответствующих точек. Каждой точке участка цепи или замкнутого контура соответствует своя точка на потенциальной диаграмме.

В качестве примера рассмотрим контур (E1, R1, R3, E2) (Рис 1). В качестве начальной точки для построения потенциальной диаграммы примем узел b.

Для построения потенциальной диаграммы, нужно определить падение напряжения на каждом сопротивлении, входящем в выбранный контур. На участке с сопротивлением потенциал увеличивается, если обход осуществляется против направления тока, и понижается, если направление обхода совпадает с направлением тока.

На участке с источником ЭДС потенциал изменяется на величину ЭДС повышается в случае, когда переход от одной точки к другой осуществляется по направлению ЭДС и понижается, когда переход осуществляется против направления ЭДС (Рис 2).

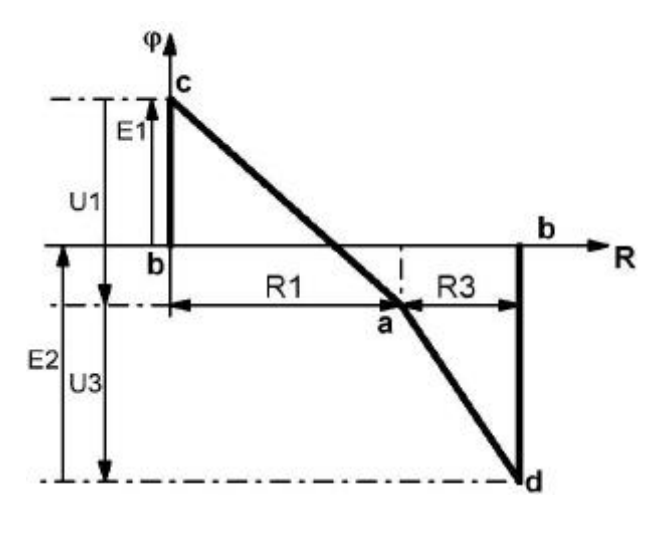

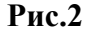

# Методика выполнения лабораторной работы

В работе исследуется схема (Рис 10.1.2-1), включающая два источника постоянного напряжения (*E*1, *E*2), содержащая три ветви и два узла (**a**, **b**).

Для проверки закона токов Кирхгофа задаются разные комбинации значений ЭДС первого и второго источника в контуре и измеряют входящие и исходящие токи в узлах **а** и **b** (исходящие из узла токи имеют знак минус). Алгебраическая сумма измеренных входящих и исходящих токов узла должна быть равна нулю (в пределах ошибки измерений).

Для проверки закона напряжений Кирхгофа для разных комбинаций значений ЭДС первого и второго источника измеряются падения напряжения на всех сопротивлениях в контуре. Сумма ЭДС должна быть равна сумме падений напряжений в контуре (в пределах ошибки измерений).

По полученным данным строится потенциальная диаграмма для заданного контура.

Будьте внимательны при установке значений пассивных компонентов (в данном случае – сопротивлений). Величина, указанная в **поле значения** компонента должна соответствовать реальному значению сопротивления элемента, использованного в электрической цепи на плате.

## Приборы и компоненты, используемые в лабораторной работе

- 1. Сопротивления (зона резисторов на плате)
- 2. Источники напряжения (Е1, Е2)
- 3. Амперметры (A1, A2, A3)
- 4. Вольтметры (V1, V2, V3)

## Подготовка к проведению лабораторной работы

1. Убедитесь, что рабочая станция **NI ELVIS II** включена (выключатель питания станции находится в положении **I**).

2. Установите переключатель PROTOTYPING BOARD POWER на рабочей станции NI

ELVIS II в положение O (выключен).

3. Из главного меню двойным щелчком выберите лабораторную работу Законы Кирхгофа. Нажмите кнопку Следующий (>>) на панели инструментов. Откроется заранее подготовленное в соответствии с Рис 1 изображение электрической схемы лабораторной работы с установленными на ней полями компонентов и приборов (Рис 3).

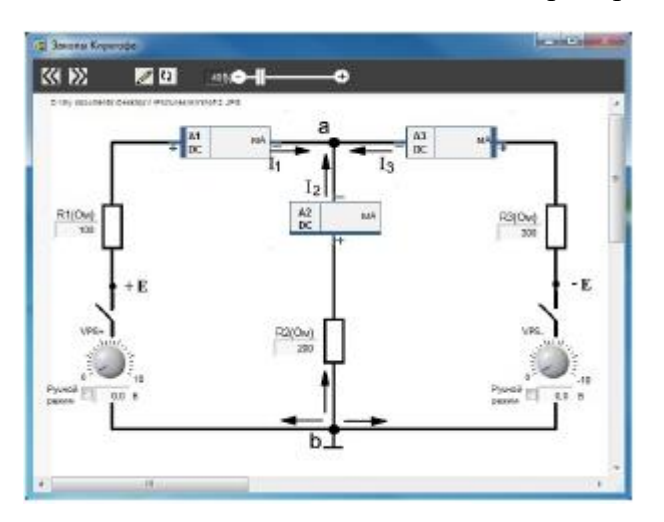

Рис. 3

4. Соберите на плате цепь в соответствии со схемой, показанной на Рис 3. Установите номиналы сопротивлений, соответствующие заданному преподавателем варианту (см. Табл. 1). К узлу *a* - следует присоединить концы амперметров с одинаковой полярностью.

При сборке схемы внимательно соблюдайте полярность амперметров, вольтметров, источников ЭДС и тока.

Табл. 1

| N  | E1  | E2  | R1   | R2   | R3   |
|----|-----|-----|------|------|------|
|    | [B] | [B] | [Ом] | [Ом] | [Ом] |
| 1  | 10  | -1  | 100  | 200  | 300  |
| 2  | 9   | -2  | 200  | 300  | 400  |
| 3  | 8   | -3  | 300  | 400  | 500  |
| 4  | 7   | -4  | 400  | 500  | 600  |
| 5  | 6   | -5  | 500  | 600  | 700  |
| 6  | 5   | -6  | 600  | 700  | 800  |
| 7  | 4   | -7  | 700  | 800  | 900  |
| 8  | 3   | -8  | 800  | 900  | 1000 |
| 9  | 2   | -9  | 900  | 1000 | 1100 |
| 10 | 1   | -10 | 1000 | 1100 | 1200 |

# Пошаговый порядок выполнения лабораторной работы

Первый закон Кирхгофа.

1. Установите переключатель **PROTOTYPING BOARD POWER** на рабочей станции **NI** 

ELVIS II в положение I (включен). Загорятся светодиод *Питание* на плате и индикатор включения питания на панели NI ELVIS II.

2. Чтобы начать измерения нажмите на панели управления кнопку *Старт/Стоп*, затем поставьте галочку в поле *Смещ. 0*.

Установите соответствующие заданному преподавателем варианту (см. Табл. 1)
 значения источников напряжения, E1: + E (VPS+) и E2: -E (VPS-), затем нажмите Запись.
 Повторите п.3 для всех заданных преподавателем вариантов.

5. По данным эксперимента рассчитайте сумму токов в узлах **a** и **b** для каждого варианта. Заполните Табл. 2 и сохраните.

# 6. Нажмите Стоп, затем Новый график.

Табл. 2

|   |    | لا | ′становит | ь    |    |    | Измерить | )  | Рассчитать |     |  |
|---|----|----|-----------|------|----|----|----------|----|------------|-----|--|
| N | E1 | E2 | R1 R2     |      | R3 | A1 | A2       | А3 | ΣΙα ΣΙΒ    |     |  |
|   | [1 | B] |           | [Ом] |    |    | [мА]     |    | [/         | nA] |  |
| 1 |    |    |           |      |    |    |          |    |            |     |  |
| 2 |    |    |           |      |    |    |          |    |            |     |  |
| 3 |    |    |           |      |    |    |          |    |            |     |  |

# Второй закон Кирхгофа.

1. Щелчком по кнопке Следующий (>>) на рабочем поле откройте новую схему (Рис 4).

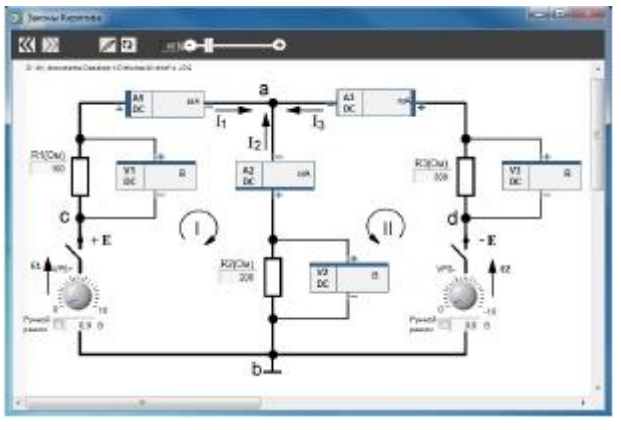

Рис. 4

2. Подключите к схеме вольтметры в соответствии со схемой на экране.

При сборке схемы будьте внимательны по отношению к полярности амперметров, вольтметров и источников ЭДС и тока.

3. Чтобы начать измерения нажмите на панели управления кнопку *Старт/Стоп*, затем поставьте галочку в поле *Смещ. 0*.

4. Установите соответствующие заданному преподавателем варианту (см. Табл. 1) значения источников напряжения, E1: +E (VPS+) и E2: -E (VPS-) и нажмите *Запись*.

5. Повторите п.4 для всех заданных преподавателем вариантов.

6. По данным эксперимента рассчитайте сумму ЭДС и падений напряжений контуров I и II для каждого варианта. Заполните Табл. 3 и сохраните.

Табл.3

|   |    | Ус | тано | вить |    | И  | змерип | пь | Рассчитать                                          |                                                     |     |     |
|---|----|----|------|------|----|----|--------|----|-----------------------------------------------------|-----------------------------------------------------|-----|-----|
| N | E1 | E2 | R1   | R2   | R3 | V1 | V2     | V3 | $\sum_{k=1}^m E_k$ – $\sum_{i=1}^n V_i$<br>Контур I | $\sum_{k=1}^{m} E_k - \sum_{i=1}^{n} V_i$ Контур II |     |     |
|   | [  | B] |      | [Ом] |    |    | [B]    |    | [B]                                                 |                                                     | [B] | [B] |
| 1 |    |    |      |      |    |    |        |    |                                                     |                                                     |     |     |
| 2 |    |    |      |      |    |    |        |    |                                                     |                                                     |     |     |
| 3 |    |    |      |      |    |    |        |    |                                                     |                                                     |     |     |

7. На основании данных из Табл. 3 постройте потенциальную диаграмму контура (E1, R1, R3, E2) для одного из вариантов.

8. Щелчком по иконке MS Excel откройте файл данных и сохраните его.

9. Нажмите Стоп.

# Отчет по лабораторной работе

Отчет по лабораторной работе должен включать в себя файл в формате Excel, содержащий графики и расчёты в соответствии с требованиями раздела Пошаговый порядок выполнения лабораторной работы.

# Контрольные вопросы:

1. Чему равен ток  $I_3$ , если  $I_1 = 10$  мА и  $I_2 = 3$  мА?

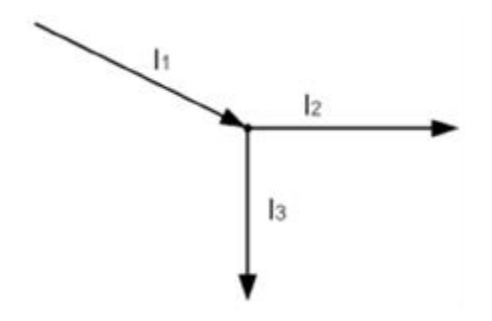

а) -13 мА б) 7 мА в) -7 мА 2. Чему равно падение напряжения на резисторе  $R_2$ , если  $E_1 = 6$  В,  $E_2 = -1$  В,  $R_1 = 4$  кОм и  $R_2 = 1$  кОм?

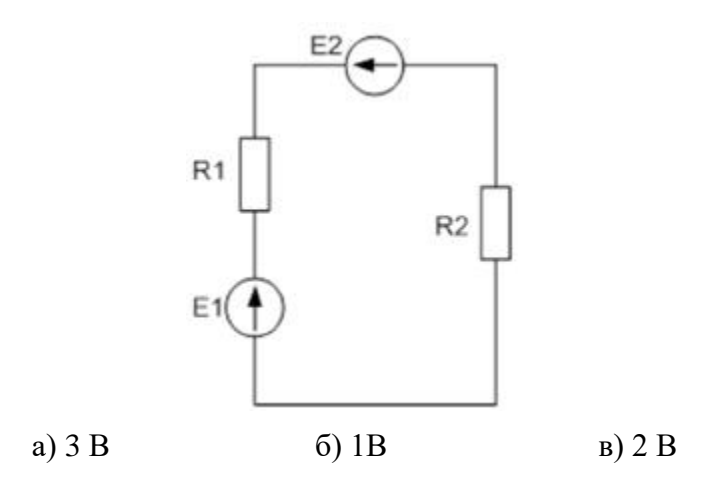

# Лабораторная работа №3 Тема: «Последовательное соединение резисторов»

Цель лабораторной работы: Экспериментально проверить расчет эквивалентного

сопротивления при последовательном соединении резисторов.

# Основные теоретические сведения

Последовательное и параллельное соединения в электротехнике — два основных

способа

соединения элементов электрической цепи. При последовательном соединении все элементы связаны друг с другом так, что включающий их участок цепи не содержит ни одного узла (точки соединения трёх и более проводников). При последовательном соединении проводников сила тока во всех проводниках одинакова.

В лабораторной работе исследуется последовательное соединение трех резисторов (Рис 1).

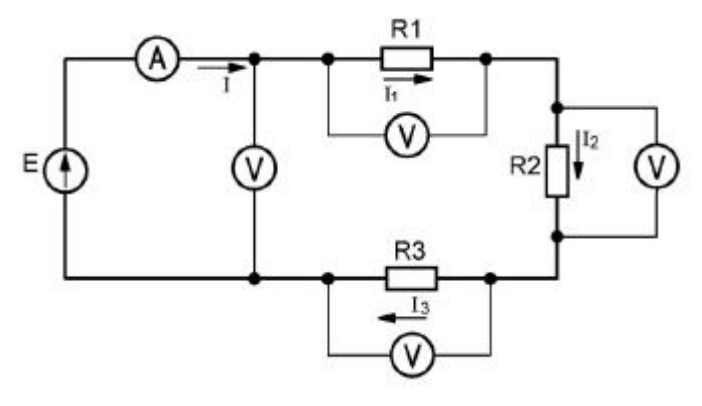

Рис. 1

При последовательном соединении по всем резисторам в цепи течет один и тот же ток:

$$I = I_1 = I_2 = I_3$$
 (1)

Согласно закону напряжений Кирхгофа можно написать:

$$E = IR_1 + IR_2 + IR_3 = I(R_1 + R_2 + R_3) = IR_{3K6}$$
(2)

соответственно,

$$R_{\mathcal{H}\mathcal{H}} = R_1 + R_2 + R_3 \tag{3}$$

Следовательно, эквивалентное сопротивление последовательной цепи равно сумме сопротивлений всех последовательно соединенных резисторов.

Поскольку, согласно закону Ома, напряжения на отдельных участках цепи  $U_1 = IR_1$ ,  $U_2 = IR_2$ , и  $U_3 = IR_3$ , и в нашем случае E = U, можем написать для рассматриваемой цепи:

$$U = U_1 + U_2 + U_3$$
 (4)

Следовательно, напряжение *U* на зажимах источника равно сумме напряжений на каждом из последовательно включенных резисторов.

Из приведенных выше формул также следует, что напряжения между последовательно соединенными резисторами распределяются пропорционально их сопротивлениям:

$$U_1: U_2: U_3 = R_1: R_2: R_3$$
 (5)

т. е., чем больше сопротивление резистора в последовательной цепи, тем больше будет падение напряжения на нем.

В случае последовательного соединения несколько (n) резисторов с одинаковым сопротивлением R эквивалентное сопротивление цепи  $R_{3\kappa 6 y}$  будет в n раз больше, т. е.  $R_{3\kappa 6} = nR$ . Напряжение  $U_i$  на каждом резисторе при этом будет в n раз меньше общего напряжения U:

$$U_i = \frac{U}{n} \tag{6}$$

# Методика выполнения лабораторной работы

В работе исследуется цепь, состоящая из источника напряжения E (VPS+) и последовательно включенных сопротивлений *R*1, *R*2, и *R*3. Сопротивления выбираются в соответствии с заданными преподавателем вариантами.

После сборки цепи с заданными номиналами сопротивлений задаются несколько значений напряжения *E* и измеряется ток в цепи и падение напряжения на каждом сопротивлении для каждого заданного значения напряжения.

На основании полученных экспериментальных данных рассчитываются значения сопротивлений для каждого резистора и суммарное эквивалентное сопротивление последовательной цепи, после чего определяются средние по всем замерам значения сопротивлений и погрешность измерения.

Будьте внимательны при установке значений пассивных компонентов (в данном случае – сопротивлений). Величина, указанная в **поле значения** компонента должна соответствовать реальному значению сопротивления элемента, использованного в электрической цепи на плате.

# Приборы и компоненты, используемые в лабораторной работе

- 1. Сопротивления (зона резисторов на плате)
- 2. Источник напряжения (+Е)
- 3. Вольтметры (V1, V2, V3, V4)
- 4. Амперметр (**A1**)

# Подготовка к проведению лабораторной работы

1. Убедитесь, что рабочая станция **NI ELVIS II** включена (выключатель питания станции находится в положении **I**).

2. Установите переключатель **PROTOTYPING BOARD POWER** на рабочей станции **NI ELVIS II** в положение **O** (выключен)

3. Из главного меню двойным щелчком выберите лабораторную работу *Последовательное соединение резисторов*. Нажмите кнопку *Следующий* (>>) на панели инструментов. Откроется заранее подготовленное в соответствии с Рис 1 изображение электрической схемы лабораторной работы с установленными на ней полями компонентов и приборов (Рис 2).

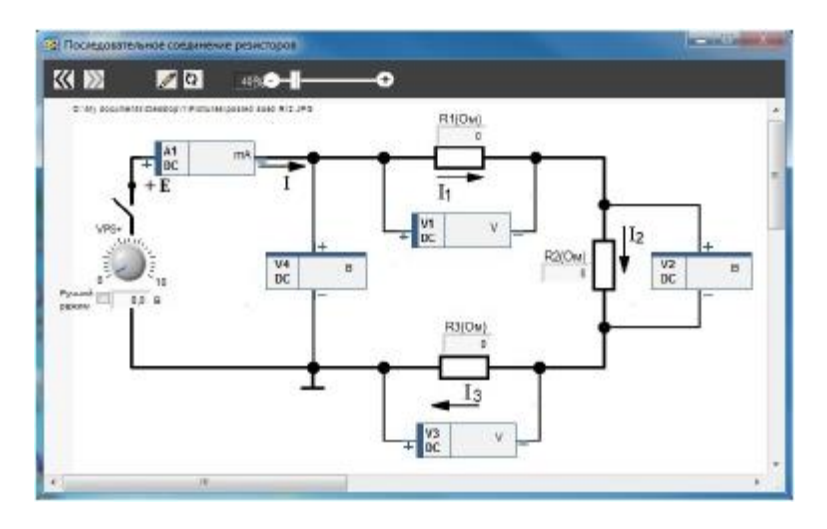

![](_page_20_Figure_10.jpeg)

4. Соберите на плате цепь в соответствии со схемой на Рис 10.1.3-2. Установите номиналы сопротивлений, в соответствии с заданным преподавателем вариантом из Табл. 10.1.3-1.

5. Введите в поля значений **R** (*Om*) на рабочем поле лицевой панели величины, соответствующие номиналам установленных на плате резисторов.

Табл. 1

Табл. 2

| N     | R1   | R2   | R3   |
|-------|------|------|------|
| IN IN |      | [Om] |      |
| 1     | 100  | 1000 | 700  |
| 2     | 200  | 900  | 800  |
| 3     | 300  | 800  | 900  |
| 4     | 400  | 700  | 1000 |
| 5     | 500  | 600  | 100  |
| 6     | 600  | 500  | 200  |
| 7     | 700  | 400  | 300  |
| 8     | 800  | 300  | 400  |
| 9     | 900  | 200  | 500  |
| 10    | 1000 | 100  | 600  |

## Пошаговый порядок выполнения лабораторной работы

1. Установите переключатель **PROTOTYPING BOARD POWER** на рабочей станции **NI ELVIS II** в положение I (включен). Загорятся светодиод *Питание* на плате и индикатор включения питания на панели **NI ELVIS II**.

2. Чтобы начать измерения нажмите на панели управления кнопку *Старт/Стоп*, затем поставьте галочку в поле *Смещ. 0*.

3. Вращая ручку **E** (**VPS**+) на рабочем поле, установите произвольное значение напряжения в диапазоне от 0 до 10В и, нажав **Запись**, зафиксируйте показания приборов.

4. Повторите п.3 еще 2 раза, для разных значений напряжения.

5. Щелчком по иконке MS Excel откройте файл данных и сохраните его.

6. По данным эксперимента рассчитайте значения сопротивлений для каждого значения напряжения:

$$R_1 = \frac{U_1}{I}; \quad R_2 = \frac{U_2}{I}; \quad R_3 = \frac{U_3}{I}; \quad R_{3KB} = \frac{U_4}{I}; \quad R_{3KB} = R_1 + R_2 + R_3.$$

7. Заполните Табл. 2 и сохраните.

8. Нажмите Стоп.

9. Рассчитайте средние сопротивления элементов цепи при разных значениях заданных напряжений и соответствующие значения погрешностей измерения.

10. Сравните величины номиналов сопротивлений установленных на плате элементов цепи и сопротивлений, рассчитанных на основании экспериментально полученных данных.

| N | 7   | /стан | ювит     | ь  |    | V  | 1змери | ить  |      | Рассчитать |    |            |  |  |
|---|-----|-------|----------|----|----|----|--------|------|------|------------|----|------------|--|--|
|   | Ε   | R1    | R2       | R3 | V1 | V2 | V3     | V4   | A1   | R1         | R2 | Rэкв (U∕I) |  |  |
|   | [B] |       | [Ом] [В] |    |    |    |        | [мА] | [Ом] |            |    |            |  |  |
| 1 |     |       |          |    |    |    |        |      |      |            |    |            |  |  |
| 2 |     |       |          |    |    |    |        |      |      |            |    |            |  |  |
| 3 |     |       |          |    |    |    |        |      |      |            |    |            |  |  |

#### Отчет по лабораторной работе

Отчет по лабораторной работе должен включать в себя файл в формате Excel, содержащий графики и расчёты в соответствии с требованиями раздела Пошаговый порядок выполнения лабораторной работы.

#### Контрольные вопросы:

1.Чему равно эквивалентное сопротивление трех последовательно включенных резисторов, если  $R_1 = 1$  кОм,  $R_2 = 2$  кОм и  $R_3 = 3$  кОм?

a) Rэкв = 1кОм б) Rэкв = 6 кОм в) Rэкв =0.5 кОм 2. Чему равно эквивалентное сопротивление трех последовательно включенных резисторов, если падения напряжения на них равны: 2 B, 3 B и 5 B, а общий ток цепи равен 0.2А?

a) Rэкв = 10 Ом б) Rэкв = 20 Ом в) Rэкв = 50 Ом

#### Лабораторная работа №4

#### Тема: «Параллельное соединение резисторов»

**Цель лабораторной работы:** Экспериментально проверить расчет эквивалентного сопротивления при параллельном соединении резисторов.

#### Основные теоретические сведения

Последовательное и параллельное соединения в электротехнике — два основных способа соединения элементов электрической цепи. При параллельном соединении все входящие в цепь элементы объединены двумя узлами и не имеют связей с другими узлами. При параллельном соединении падение напряжения между двумя узлами, объединяющими элементы цепи, одинаково для всех элементов.

В лабораторной работе исследуется параллельное соединение трех резисторов (Рис1).

![](_page_22_Figure_12.jpeg)

При параллельном соединении ко всем резисторам цепи приложено одинаковое напряжение. Поэтому согласно закону Ома:

$$I_1 = \frac{U}{R_1}; \quad I_2 = \frac{U}{R_2}; \quad I_3 = \frac{U}{R_3};$$
 (1)

Согласно закону токов Кирхгофа, общий ток цепи

$$I = I_1 + I_2 + I_3 \tag{2}$$

или

$$I = \frac{U}{R_1} + \frac{U}{R_2} + \frac{U}{R_3} = U(\frac{1}{R_1} + \frac{1}{R_2} + \frac{1}{R_3}) = \frac{U}{R_{_{3KB}}}$$
(3)

Соответственно, эквивалентное сопротивление рассматриваемой цепи при параллельном соединении трех резисторов определяется формулой

$$\frac{1}{R_{_{3KB}}} = \frac{1}{R_1} + \frac{1}{R_2} + \frac{1}{R_3}$$
(4)

Если в формуле (4) вместо значений  $\frac{1}{R}$  использовать соответствующие значения проводимости  $G = \frac{1}{R}$ , получим альтернативное написание:

$$G_{_{3KB}} = G_1 + G_2 + G_3 \tag{5}$$

Эквивалентная проводимость параллельной цепи равна сумме проводимостей параллельно соединенных резисторов.

Следовательно, при увеличении числа параллельно включаемых резисторов эквивалентная проводимость электрической цепи увеличивается (а эквивалентное сопротивление – уменьшается).

Из приведенных выше формул также следует, что токи между параллельно соединенными резисторами распределяются обратно пропорционально их сопротивлениям, т.е. чем больше сопротивление ветви в параллельной цепи, тем меньше ток в этой ветви. В случае параллельного соединения нескольких (n) резисторов с одинаковым сопротивлением R эквивалентное сопротивление цепи Rэкв будет в n раз меньше сопротивления R:

$$R_{\rm _{3KB}} = \frac{R}{n} \tag{6}$$

#### Методика выполнения лабораторной работы

В работе исследуется цепь, состоящая из источника напряжения E (VPS+) и параллельно включенных сопротивлений  $R_1$ ,  $R_2$  и  $R_3$ . Сопротивления исходя из заданных преподавателем вариантов.

После сборки цепи с заданными номиналами сопротивлений задаются несколько значений напряжения *E* и измеряются токи в каждой ветви цепи и напряжение на сопротивлениях для каждого заданного значения напряжения.

На основании полученных экспериментальных данных рассчитываются значения сопротивлений для каждого резистора и суммарное эквивалентное сопротивление

параллельной цепи, после чего определяются средние по всем замерам значения сопротивлений и погрешность измерения.

Будьте внимательны при установке значений пассивных компонентов (в данном случае – сопротивлений). Величина, указанная в **поле значения** компонента должна соответствовать реальному значению сопротивления элемента, использованного в электрической цепи на плате.

# Приборы и компоненты, используемые в лабораторной работе

- 1. Сопротивления (зона резисторов на плате)
- 2. Источник напряжения (+Е)
- 3. Вольтметр (**V1**)
- 4. Амперметры (A1, A2, A3, A4).

# Подготовка к проведению лабораторной работы

1.Убедитесь, что рабочая станция **NI ELVIS II** включена (выключатель питания станции находится в положении **I**).

2. Установите переключатель **PROTOTYPING BOARD POWER** на рабочей станции **NI ELVIS II** в положение **O** (выключен).

3. Из главного меню двойным щелчком выберите лабораторную работу *Параллельное соединение резисторов*. Нажмите кнопку *Следующий* (>>) на панели инструментов. Откроется заранее подготовленное в соответствии с Рис 1 изображение электрической схемы лабораторной работы с установленными на ней полями компонентов и приборов (Рис 2).

![](_page_24_Figure_11.jpeg)

Рис. 2

4. Соберите на плате цепь в соответствии со схемой на Рис 2. Установите номиналы сопротивлений в соответствии с заданным преподавателем вариантом из Табл. 1.

5. Введите в поля значений **R** (*Om*) на рабочем поле лицевой панели величины, соответствующие номиналам установленных на плате резисторов.

Табл. 1

| N  | R1   | R2   | R3   |
|----|------|------|------|
|    |      | [OM] |      |
| 1  | 100  | 1000 | 700  |
| 2  | 200  | 900  | 800  |
| 3  | 300  | 800  | 900  |
| 4  | 400  | 700  | 1000 |
| 5  | 500  | 600  | 100  |
| 6  | 600  | 500  | 200  |
| 7  | 700  | 400  | 300  |
| 8  | 800  | 300  | 400  |
| 9  | 900  | 200  | 500  |
| 10 | 1000 | 100  | 600  |

## Пошаговый порядок выполнения лабораторной работы

1. Установите переключатель **PROTOTYPING BOARD POWER** на рабочей станции **NI ELVIS II** в положение I (включен). Загорятся светодиод *Питание* на плате и индикатор включения питания на панели **NI ELVIS II**.

2. Чтобы начать измерения нажмите на панели управления кнопку *Старт/Стоп*, затем поставьте галочку в поле *Смещ. 0*.

3. Вращая ручку **E** (**VPS**+) на рабочем поле, установите произвольное значение напряжения в диапазоне от 0 до 10В и, нажав **Запись**, зафиксируйте показания приборов.

4. Повторите п.3 дополнительно для двух разных значений напряжения.

5. Щелчком по иконке MS Excel откройте файл данных и сохраните его.

6. Нажмите *Стоп*.

7. По данным эксперимента рассчитайте значения проводимостей для каждого значения напряжения:

$$G_1 = \frac{I_1}{U}; \quad G_2 = \frac{I_2}{U}; \quad G_3 = \frac{I_3}{U}; \quad G_{_{3\rm KB}} = G_1 + G_2 + G_3; \quad R_{_{3\rm KB}} = \frac{1}{G_{_{3\rm KB}}}; \quad R_{_{3\rm KB}} = \frac{U}{I}.$$

8. Заполните Табл. 2 и сохраните.

9. Рассчитайте среднюю проводимость элементов цепи при разных заданных напряжениях

и соответствующие погрешности измерения.

10. Сравните величины номиналов установленных на плате элементов со значениями, рассчитанными на основании экспериментально полученных данных.

Табл. 2

|   | 2   | /стан | ювип | 16 |     | И  | вмери | ть |    | Рассчитать |                                |  |      |  |  |
|---|-----|-------|------|----|-----|----|-------|----|----|------------|--------------------------------|--|------|--|--|
| N | E1  | R1    | R2   | R3 | V1  | A1 | A2    | А3 | A4 | G1         | G1 G2 G3 Gэкв (ΣGi) Gэкв (I/U) |  |      |  |  |
|   | [B] |       | [Ом] | 1  | [B] |    | [м    | A] |    | [См]       |                                |  | [Ом] |  |  |
| 1 |     |       |      |    |     |    |       |    |    |            |                                |  |      |  |  |
| 2 |     |       |      |    |     |    |       |    |    |            |                                |  |      |  |  |
| 3 |     |       |      |    |     |    |       |    |    |            |                                |  |      |  |  |

#### Отчет по лабораторной работе

Отчет по лабораторной работе должен включать в себя файл в формате Excel, содержащий графики и расчёты в соответствии с требованиями раздела Пошаговый порядок выполнения лабораторной работы.

#### Контрольные вопросы:

1.Чему равно эквивалентное сопротивление трех параллельно включенных резисторов, если R 1=1 кОм, R2=2 кОм, R3=2 кОм?

a) Rэкв = 1 кОм б) Rэкв = 2 кОм в) Rэкв =0,5 кОм

2. Чему равно эквивалентное сопротивление трех параллельно включенных резисторов, если напряжение на них равно 5 В, а токи в ветвях, соответственно: 0,25 A, 0,12 A и 0,13A?

a) Rэкв = 10 Ом б) Rэкв = 20 Ом в) Rэкв =50 Ом

#### Лабораторная работа № 5

# Тема: «Смешанное соединение резисторов»

Цель лабораторной работы: Экспериментально проверить расчет эквивалентного сопротивления при смешанном соединении резисторов.

#### Основные теоретические сведения

Последовательное и параллельное соединения в электротехнике — два основных способа соединения элементов электрической цепи. При смешанном соединении некоторые участки цепи включены последовательно, другие - параллельно.

В лабораторной работе исследуется смешанное соединение трех резисторов (Puc1).

При *смешанном соединении* в цепи присутствуют как параллельно, так и последовательно соединенные резисторы.

Эквивалентное сопротивление цепи при смешанном соединении обычно определяют методом преобразования, при котором сложную цепь поэтапно преобразуют в более простой эквивалент.

![](_page_26_Figure_15.jpeg)

Рис. 1

Например, для схемы, изображенной на Рис 1, вначале последовательно включенные резисторы с сопротивлениями  $R_2$  и  $R_3$  заменяют эквивалентным сопротивлением  $R_{23}$ .

$$R_{23} = R_2 + R_3 \tag{1}$$

Затем определяют эквивалентное сопротивление *Rэкв* параллельно включенных сопротивлений *R*23 и *R*1 :

$$\frac{1}{R_{_{3KG}}} = \frac{1}{R_1} + \frac{1}{R_{_{23}}} \tag{2}$$

$$R_{_{3KB}} = \frac{R_{23}R_1}{R_{23} + R_1} \tag{3}$$

$$R_{_{3KG}} = \frac{R_1(R_2 + R_3)}{R_1 + R_2 + R_3} \tag{4}$$

Общее напряжение и ток определяются следующим образом:

$$U = U_1 = U_2 + U_3 \tag{5}$$

$$I = I_1 + I_2 \tag{6}$$

$$R_{_{\mathcal{H}\mathcal{K}\mathcal{B}}} = \frac{U}{I} \tag{7}$$

# Методика выполнения лабораторной работы

В работе исследуется цепь, состоящая из источника напряжения E (VPS+) и последовательно-параллельно включенных сопротивлений  $R_1$ ,  $R_2$  и  $R_3$ . Сопротивления резисторов выбираются в соответствии с заданными преподавателем вариантами.

После сборки цепи на плате задайте несколько значений напряжения и измерьте ток в цепи и падение напряжения на каждом сопротивлении для каждого заданного значения напряжения.

На основании полученных экспериментальных данных рассчитывается общее эквивалентное сопротивление собранной цепи. Определяются среднее для всех замеров значение эквивалентного сопротивления и погрешность измерения.

С помощью омметра измеряется общее эквивалентное сопротивление и сравнивается с рассчитанным значением.

Будьте внимательны при установке значений пассивных компонентов (в данном случае — сопротивлений). Величина, указанная в **поле значения** компонента должна соответствовать реальному значению сопротивления элемента, использованного в электрической цепи на плате.

# Приборы и компоненты, используемые в лабораторной работе

- 1. Сопротивления (зона резисторов на плате)
- 2. Источник напряжения (+Е)

3. Вольтметры (V1, V2, V3, V4)

4. Амперметры (A1, A2, A3).

# Подготовка к проведению лабораторной работы

1. Убедитесь, что рабочая станция **NI ELVIS II** включена (выключатель питания станции находится в положении **I**).

2. Установите переключатель **PROTOTYPING BOARD POWER** на рабочей станции **NI ELVIS II** в положение **O** (выключен).

3. Из главного меню двойным щелчком выберите лабораторную работу *Смешанное соединение резисторов*. Нажмите кнопку *Следующий* (>>) на панели инструментов. Откроется заранее подготовленное в соответствии с Рис1 изображение электрической схемы лабораторной работы с установленными на ней полями компонентов и приборов (Рис 2).

![](_page_28_Figure_6.jpeg)

Рис.2

4. Соберите на плате цепь в соответствии со схемой на Рис 10.1.5-2. Установите номиналы сопротивлений в соответствии с заданным преподавателем вариантом из Табл. 10.1.5-1.

5. Введите в поля значений *R (Ом)* на рабочем поле лицевой панели величины, соответствующие номиналам установленных на плате резисторов.

| N  | R1         | R2  | R3   |  |  |  |  |  |
|----|------------|-----|------|--|--|--|--|--|
|    | [Om]       |     |      |  |  |  |  |  |
| 1  | 100        | 700 |      |  |  |  |  |  |
| 2  | 200 900 80 |     |      |  |  |  |  |  |
| 3  | 300 8      |     | 900  |  |  |  |  |  |
| 4  | 400        | 700 | 1000 |  |  |  |  |  |
| 5  | 500 600    |     | 100  |  |  |  |  |  |
| 6  | 600        | 500 | 200  |  |  |  |  |  |
| 7  | 700        | 400 | 300  |  |  |  |  |  |
| 8  | 800        | 300 | 400  |  |  |  |  |  |
| 9  | 900        | 200 | 500  |  |  |  |  |  |
| 10 | 1000       | 100 | 600  |  |  |  |  |  |

Табл. 1

# Пошаговый порядок выполнения лабораторной работы

1. Установите переключатель **PROTOTYPING BOARD POWER** на рабочей станции **NI ELVIS II** в положение I (включен). Загорятся светодиод *Питание* на плате и индикатор включения питания на панели **NI ELVIS II**.

2. Чтобы начать измерения нажмите на панели управления кнопку *Старт/Стоп*, затем поставьте галочку в поле *Смещ. 0*.

3. Вращая ручку E (VPS+) на рабочем поле, установите произвольное значение напряжения в диапазоне от 0 до 10 В и нажав Запись, зафиксируйте показания приборов.

4. Повторите п.3 дополнительно для двух разных значений напряжения.

5. Щелчком по иконке **MS Excel** откройте файл данных и сохраните его.

6. По данным эксперимента рассчитайте эквивалентное сопротивление цепи для каждого значения напряжения:

$$R_1 = \frac{U}{I_1}; \quad R_2 = \frac{U_2}{I_2}; \quad R_3 = \frac{U_3}{I_2}; \quad R_{_{\rm 3KB}} = \frac{U}{I}; \quad R_{_{\rm 3KB}} = \frac{R_{_{\rm 23}}R_1}{R_{_{\rm 23}} + R_1}.$$

7. Заполните Табл. 2 и сохраните.

8. Рассчитайте среднее для всех поданных напряжений значение эквивалентного сопротивления и погрешность измерения.

 Сравните величины номиналов установленных на плате элементов со значениями, рассчитанными в п.6 на основании экспериментально полученных данных.
 Нажмите Стоп.

Табл. 2

|   | Установить |    |    |          |    | Измерить |      |    |    |    | Рассчитать |    |    |    |                  |                  |         |
|---|------------|----|----|----------|----|----------|------|----|----|----|------------|----|----|----|------------------|------------------|---------|
| N | E          | R1 | R2 | R3       | V1 | V2       | V3   | V4 | A1 | A2 | A3         | R1 | R2 | R3 | Rэкв<br>(эксп.1) | Rэкв<br>(эксп.2) | <i></i> |
|   | [В] [Ом]   |    |    | [В] [мА] |    |          | [Ом] |    |    |    |            |    |    |    |                  |                  |         |
| 1 |            |    |    |          |    |          |      |    |    |    |            |    |    |    |                  |                  |         |
| 2 |            |    |    |          |    |          |      |    |    |    |            |    |    |    |                  |                  |         |
| 3 |            |    |    |          |    |          |      |    |    |    |            |    |    |    |                  |                  |         |

# Отчет по лабораторной работе

Отчет по лабораторной работе должен включать в себя файл в формате Excel, содержащий графики и расчёты в соответствии с требованиями раздела Пошаговый порядок выполнения лабораторной работы.

## Контрольные вопросы:

1. Чему равно эквивалентное сопротивление приведенной на рисунке ниже цепи со смешанно включенными резисторами, если R = 2 Ом?

![](_page_30_Figure_0.jpeg)

а) Rэкв = 3 Ом

в) Rэкв = 6 Ом

# Лабораторная работа № 6 Тема: «Источник постоянного напряжения»

Цель лабораторной работы: Экспериментальное определение внутреннего сопротивления источника постоянного напряжения и построение графика внешней характеристики.

# Основные теоретические сведения

Идеальным источником постоянного напряжения является такой источник электрической энергии, у которого разность потенциалов между выводами не зависит от тока, проходящего через источник (внутреннее сопротивление такого источника равно нулю). Ввиду конструктивных особенностей реальные источники напряжения обладают ненулевым внутренним сопротивлением, в результате чего выходное напряжение зависит от тока нагрузки. Источниками постоянного напряжения являются химические источники электрической энергии, стабилизаторы постоянного напряжения, и так далее.

Поскольку у реального источника постоянного напряжения внутреннее сопротивление не равно нулю, разность потенциалов между его выводами зависит от протекающего через источник тока. Эта зависимость называется внешней характеристикой источника. В большинстве случаев внешняя характеристика источника питания имеет почти линейный вид (Рис 2).

![](_page_30_Figure_8.jpeg)

Рис.1

Приведенному описанию источника постоянного напряжения соответствует электрическая схема замещения, состоящая из источника ЭДС и соединенного

последовательно с ним сопротивления, представленная на Рис 1.

$$\Delta U = \Delta I r_0 \tag{1}$$

$$r_0 = \frac{\Delta U}{\Delta I} \tag{2}$$

где

∆U – абсолютное значение изменения разности потенциалов между выводами источника,

 $\Delta I$  – изменение тока внешней цепи,

 $r_0$  – внутреннее сопротивление источника.

$$\Delta U = E - U \tag{3}$$

где

E – разность потенциалов между выводами источника при I = 0.

U – напряжение приложенное к внешней цепи при  $I \neq 0$ .

Величина *E* называется электродвижущей силой (ЭДС) источника и определяется как работа, затрачиваемая сторонними силами на перемещение единицы положительного заряда от отрицательного контакта к положительному.

Компоненты схемы замещения реального источника постоянного напряжения, ЭДС, и внутреннее сопротивление источника физически неразделимы.

Из соотношений (1) и (3), при  $\Delta I = I$  получаем выражение для внешней характеристики источника:

$$U = E - Ir_0 \tag{4}$$

График внешней характеристики источника напряжения при подключенной нагрузке **R** показан на Рис 2.

![](_page_31_Figure_16.jpeg)

Методика выполнения лабораторной работы

В работе исследуется цепь, состоящая из источника напряжения и подключенного в качестве нагрузки резистора. Реальный источник напряжения собран на базе источника напряжения E (VPS+) рабочей станции **NI ELVIS II**. Поскольку реальное внутреннее сопротивление этого источника очень низкое, для облегчения измерений последовательно с ним подключается резистор  $r_0$ , эмулирующий внутреннее сопротивление источника.

Внутреннее сопротивление источника должно быть как минимум на порядок

меньше сопротивления нагрузки.

Значение внутреннего сопротивления *r*<sub>0</sub> и ЭДС (Е) выбираются из таблицы в соответствии с заданным преподавателем вариантом.

После сборки цепи устанавливается заданное значение внутреннего сопротивления и ЭДС, после чего пошагово изменяется сопротивление нагрузки и измеряются напряжение источника и ток нагрузки.

На основании полученных экспериментальных данных строится внешняя характеристика источника напряжения. Опыт повторяется для двух дополнительных вариантов, заданных преподавателем.

Будьте внимательны при установке значений пассивных компонентов (в данном случае – сопротивлений). Величина, указанная в **поле значения** компонента должна соответствовать реальному значению сопротивления элемента, использованного в электрической иепи на плате.

# Приборы и компоненты, используемые в лабораторной работе

- 1. Резистивные переключатели х10 Ом и х100 Ом
- 2. Источник напряжения (+Е)
- 3. Вольтметр (V1)
- **4**. Амперметр (**A1**).

# Подготовка к проведению лабораторной работы

1. Убедитесь, что рабочая станция **NI ELVIS II** включена (выключатель питания станции находится в положении **I**).

2. Установите переключатель **PROTOTYPING BOARD POWER** на рабочей станции **NI ELVIS II** в положение **O** (выключен).

3. Из главного меню двойным щелчком выберите лабораторную работу *Изучение источника постоянного напряжения*. Нажмите кнопку *Следующий* (>>) на панели инструментов. Откроется заранее подготовленное в соответствии с Рис 1 изображение электрической схемы лабораторной работы с установленными на ней полями компонентов и приборов (**Рис 3**).

![](_page_32_Figure_14.jpeg)

Рис. 3

4. Соберите на плате цепь в соответствии со схемой на **Рис 3**. Установите номинал внутреннего сопротивления *r*<sub>0</sub>, соответствующий заданному преподавателем варианту в соответствии с Табл. 1.

5. Введите в поле значения *r*<sub>0</sub> на рабочем поле лицевой панели величину, соответствующую номиналу установленного на плате резистора, эмулирующего внутреннее сопротивление источника.

6. Установите ручку потенциометра x100 Ом в положение 500 Ом, это значение будет использоваться в качестве сопротивления нагрузки **R**.

Табл. 1

| N | <b>r</b> o | Е   |
|---|------------|-----|
| N | [Om]       | [B] |
| 1 | 10         |     |
| 2 | 20         |     |
| 3 | 30         |     |
| 4 | 40         |     |
| 5 | 50         |     |

## Пошаговый порядок выполнения лабораторной работы

1. Установите переключатель **PROTOTYPING BOARD POWER** (Рис. 8.3-2 на стр. 15) на рабочей станции **NI ELVIS II** в положение **I** (включен). Загорятся светодиод *Питание* на плате и индикатор включения питания на панели **NI ELVIS II**.

2. Чтобы начать измерения нажмите на панели управления кнопку *Старт/Стоп*, затем поставьте галочку в поле *Смещ. 0*.

3. Установите напряжение холостого хода (в отсутствие тока нагрузки) равным 10В. Для этого отключите один из проводов от потенциометра  $\mathbf{R}$ , затем, вращая ручку  $\mathbf{E}$  (**VPS**+) на рабочем поле, установите значение напряжения 10В и нажмите Запись. Подключите нагрузку  $\mathbf{R}$  обратно.

4. Для снятия внешней характеристики, вращая ручку потенциометра x100 Ом, пошагово увеличивайте сопротивление цепи от 500 до 1000 Ом, с шагом 100 Ом. На каждом шаге, нажимая Запись, записывайте показания приборов.

5. Снимите внешние характеристики для двух дополнительных вариантов внутреннего сопротивления, заданных преподавателем.

6. Щелчком по иконке **MS Excel** откройте файл данных и сохраните его.

7. Нажмите Стоп.

8. Используя Excel, по данным опытов постройте внешние характеристики.

По данным опытов рассчитайте внутреннее сопротивление  $r_0$  и падение напряжения  $\Delta U$  для каждой внешней характеристики, заполните Табл. 10.1.6-2, и сохраните. Сравните величины номиналов установленных на плате элементов со значениями, рассчитанными на основании экспериментально полученных данных.

Табл. 2

|   | Ус   | станов | зить | Изме | рить | Рассчитать |                  |      |  |
|---|------|--------|------|------|------|------------|------------------|------|--|
| N | Го   | E      | R    | VI   | A1   | ли         | AI               | Го   |  |
|   | [Ом] | [B]    | [Ом] | [B]  | [мА] | [B]        | [MA]             | [Ом] |  |
| 1 |      |        | XX   |      |      |            |                  |      |  |
| 2 |      |        | 1000 |      |      |            |                  |      |  |
| 3 |      |        | 900  |      |      |            |                  |      |  |
| 4 |      |        | 800  |      |      |            |                  |      |  |
| 5 |      |        | 700  |      |      |            |                  |      |  |
| 6 |      |        | 600  |      |      |            |                  |      |  |
| 7 |      |        | 500  |      |      |            |                  |      |  |
|   | •    |        |      | •    | •    | •          | Среднее значение |      |  |

# Отчет по лабораторной работе

Отчет по лабораторной работе должен включать в себя файл в формате Excel, содержащий графики и расчёты в соответствии с требованиями раздела **Пошаговый порядок** выполнения лабораторной работы.

#### Контрольные вопросы:

1. Чему равно внутреннее сопротивление источника напряжения в схеме лабораторной работы, если при ЭДС = 5 В и токе нагрузки I = 10 мА напряжение источника равно 4,9 В

а)  $r_0 = 500 \text{ Ом}$  б)  $r_0 = 49 \text{ Ом}$  в)  $r_0 = 10 \text{ Ом}$ 

2. Определите из приведенного графика, у какого источника напряжения меньшее внутреннее сопротивление?

![](_page_34_Figure_8.jpeg)

# Лабораторная работа №7 Тема "Источник постоянного тока"

**Цель лабораторной работы:** Экспериментальное определение внутреннего сопротивления источника тока, и построение графика внешней характеристики.

#### Основные теоретические сведения

Идеальным источником постоянного тока является такой источник электрической энергии, у которого выходной ток постоянен и не зависит от нагрузки (внутреннее сопротивление такого источника равно бесконечности). Напряжение на выходе идеального источника тока также может изменяться до бесконечности, в зависимости от сопротивления нагрузки, обеспечивая постоянство выходного тока. Ввиду конструктивных особенностей в реальном источнике выходной ток находится в некоторой зависимости от сопротивления нагрузки. Источниками постоянного тока являются фотодиоды, стабилизаторы постоянного тока, и т.д.

Вольтамперная характеристика идеального источника тока представляет собой вертикальную линию. Реальный источник тока неидеален, и неспособен бесконечно изменять выходное напряжение в зависимости от нагрузки (Рис 1).

![](_page_35_Figure_3.jpeg)

Рис. 1

В общем случае зависимость напряжения на выводах от тока источника нелинейна (кривая 1 на Рис 2). Зависимость между выходным напряжением и током называется внешней характеристикой источника тока и определяется двумя характерными точками соответствующими: режиму холостого хода (I = 0;  $U = U_{xx}$ ) режиму короткого замыкания (U = 0;  $I = I_{xx}$ )

![](_page_35_Figure_6.jpeg)

Рис. 2

Токи и напряжения реального источника обычно могут изменяться в определенных пределах, ограниченных сверху значениями, соответствующими номинальному режиму (режиму, при котором изготовитель гарантирует допустимые в пределах спецификации отклонения выходных параметров, наряду с оптимальной экономичностью и долговечностью устройства).

Для упрощения расчетов, в ряде случаев нелинейная вольтамперная характеристика на выбранном рабочем участке m-n, определяемом рабочими интервалами изменения напряжения и тока, может быть аппроксимирована прямой линией (Рис 2). Для большинства источников тока и напряжения подобная линеаризация правомерна. Также следует отметить, что, в отличие от источников напряжения, для большинства источников тока длительная работа в режиме короткого замыкания является допустимой.

Прямая 2 на Рис 2 описывается линейным уравнением

$$U = U_{xx} - Ir_0 \tag{1}$$

где

U<sub>xx</sub> – напряжение на зажимах источника при отключенной нагрузке,

 $r_0 = \frac{U_{xx}}{I_{\kappa_3}}$  –внутреннее сопротивление источника.

Если разделить левую и правую части соотношения (1) на r<sub>0</sub>, получим:

$$I = \frac{U_{XX}}{r_0} - \frac{U}{r_0} = I_{K3} - \frac{U}{r_0}$$
(2)

или

$$I = I_{\kappa_3} - g_0 \cdot U \tag{3}$$

где

 $g_0 = \frac{1}{r_0}$  - внутренняя проводимость источника.

Из формулы (2) следует, если внутреннее сопротивление *r*<sup>0</sup> очень велико, то ток (*I*) не зависит от нагрузки.

Реальный источник тока замещается эквивалентной схемой (Рис 3), состоящей из идеального источника тока (J) и параллельно включенного резистора с очень высоким сопротивлением ( $r_0$ ).

![](_page_36_Figure_15.jpeg)

Компоненты схемы замещения реального источника - идеальный источник постоянного тока и внутренняя проводимость (или сопротивление) - физически не разделимы.

## Методика выполнения лабораторной работы

В работе исследуется цепь, состоящая из источника тока и резистора, включенного в качестве нагрузки. Реальный источник тока собран на базе источника I (+J), представляющего внутренний источник тока рабочей станции NI Elvis II, и соединенного параллельно с ним резистора, определяющего внутреннюю проводимость источника. Внутренняя проводимость источника должна быть как минимум на порядок меньше проводимости нагрузки.

Значение внутреннего сопротивления *r*<sup>0</sup> и ток источника (J) выбираются из таблицы в соответствии с заданным преподавателем вариантом.

После сборки цепи устанавливаются заданные значения внутреннего сопротивления и тока, пошагово изменяется сопротивление нагрузки и измеряются значения тока источника и напряжения на нагрузке.

На основании экспериментальных данных строится внешняя характеристика источника тока. Опыт повторяется для двух дополнительных вариантов, заданных преподавателем.

Будьте внимательны при установке значений пассивных компонентов (в данном случае – сопротивлений). Величина, указанная в **поле значения** компонента должна соответствовать реальному значению сопротивления элемента, использованного в

## Приборы и компоненты, используемые в лабораторной работе

- 1. Потенциометры х10 Ом и х100 Ом
- 2. Источник тока (+**J**)
- 3. Вольтметр (V1)
- 4. Амперметр (A1).

# Подготовка к проведению лабораторной работы

1. Убедитесь, что рабочая станция **NI ELVIS II** включена (выключатель питания станции находится в положении **I**).

2. Установите переключатель **PROTOTYPING BOARD POWER** на рабочей станции **NI** 

# ELVIS II в положение O (выключен).

3. Из главного меню двойным щелчком выберите лабораторную работу *Изучение источника постоянного тока*. Нажмите кнопку *Следующий* (>>) на панели инструментов. Откроется заранее подготовленное в соответствии с Рис 3 изображение электрической схемы лабораторной работы с установленными на ней полями компонентов и приборов (Рис 4).

4. Соберите на плате цепь в соответствии со схемой на Рис 3. Установите номинал внутреннего сопротивления го, соответствующей заданному преподавателем варианту из Табл. 1.

![](_page_38_Figure_0.jpeg)

Рис 4

4. Соберите на плате цепь в соответствии со схемой на Рис 3. Установите номинал внутреннего сопротивления г<sub>0</sub>, соответствующей заданному преподавателем варианту из Табл. 1.

5. Введите в поле значения *r*<sup>0</sup> на рабочем поле лицевой панели величину, соответствующую номиналу установленного на плате резистора.

6. В качестве сопротивления нагрузки **R** будет использоваться потенциометр **x10 Ом**. Установите ручку потенциометра в нулевое положение.

Табл. 1

| Ν | +J   | <b>r</b> o |  |  |
|---|------|------------|--|--|
|   | [мА] | [Ом]       |  |  |
| 1 |      | 500        |  |  |
| 2 |      | 600        |  |  |
| 3 | 10   | 700        |  |  |
| 4 |      | 800        |  |  |
| 5 |      | 900        |  |  |
| 6 |      | 1000       |  |  |

Пошаговый порядок выполнения лабораторной работы

1. Установите переключатель **PROTOTYPING BOARD POWER** на рабочей станции **NI ELVIS II** в положение I (включен). Загорятся светодиод *Питание* на плате и индикатор включения питания на панели **NI ELVIS II**.

2. Чтобы начать измерения нажмите на панели управления кнопку *Старт/Стоп*, затем поставьте галочку в поле *Смещ. 0*.

3. Установите ток короткого замыкания (сопротивление нагрузки равно нулю) равным 10мА.

4. Для снятия внешней характеристики, вращая ручку потенциометра x10 Ом, пошагово увеличивайте сопротивление цепи (от 0 до 50 Ом с шагом 10 Ом). На каждом шаге, нажимая Запись, записывайте показания приборов.

5. Снимите внешние характеристики для двух дополнительных вариантов внутреннего

сопротивления, заданных преподавателем.

6. Щелчком по иконке MS Excel откройте файл данных и сохраните его.

# 7. Нажмите Стоп.

8. По данным опытов рассчитайте внутреннее сопротивление *r*<sub>0</sub> для каждой характеристики и заполните Табл. 2, и сохраните. Сравните величины номиналов установленных на плате элементов со значениями, рассчитанными на основании экспериментально полученных данных.

Табл. 2

|                  |      | Устано | зить | Изме         | ерить | Рассчитать   |      |      |
|------------------|------|--------|------|--------------|-------|--------------|------|------|
| Nº               | Го   | +J     | R    | V1           | A1    | ΔU           | ΔΙ   | Го   |
|                  | [Ом] | [мА]   | [Ом] | [ <b>B</b> ] | [мА]  | [ <b>B</b> ] | [мА] | [Ом] |
| 1                |      |        | 0    |              |       |              |      |      |
| 2                |      |        | 10   |              |       |              |      |      |
| 3                |      |        | 20   |              |       |              |      |      |
| 4                |      |        | 30   |              |       |              |      |      |
| 5                |      |        | 40   |              |       |              |      |      |
| б                |      |        | 50   |              |       |              |      |      |
| Среднее значение |      |        |      |              |       |              |      |      |

# Отчет по лабораторной работе

Отчет по лабораторной работе должен включать в себя файл в формате Excel, содержащий графики и расчёты в соответствии с требованиями раздела Пошаговый порядок выполнения лабораторной работы.

## Контрольные вопросы:

1. При каком внутреннем сопротивлении источника тока изменение выходного тока больше при изменении сопротивления нагрузки?

# СПИСОК ЛИТЕРАТУРЫ

1. Тревис Дж. LabVIEW для всех. М:ДМК Пресс, ПриборКомплект, 2005 – 544 с.

2. Суранов А.Я. Справочник по функциям. М.:ДМК Пресс, 2005. – 512 с.

3. Климентьев Е.К. Основы графического программирования в среде LabVIEW. Учебное пособие. Самара: Самар. гос. аэрокосм. ун-т, 2002 г. - 65 с.

4. Сергиенко А.Б. Цифровая обработка сигналов: учебник для ВУЗов. - 2-е изд. СПб.: Питер, 2006 - 751 с.

5. Учебный курс LabVIEW. Основы I. National Instruments corp., 2002.

6. LabVIEW user manual. National Instruments corp., 2007.